Step 1: Complete profile

- Enter birth month and birth day
- Select yes to the question "Will you be claiming MOC points?"
- Select 'American Board of Surgery' as the board
- Diplomate ID is not required for ABS, enter 'NA' in place of Diplomate ID
- Select the transmit data agreement checkbox (at the bottom of the page)

As an ACCME Accredited Provider, we share and transmit your CME/MOC completion data with the Accreditation Council for Continuing Medical Education (ACCME), licensing board(s), and participating certifying boards. If you wish to opt out of this service, please uncheck the box below: (1)

- I provide permission for my CME/MOC completion data to be shared and transmitted to the Accreditation Council for Continuing Medical Education (ACCME), licensing board(s), and participating certifying boards.
- Click the 'Submit' button when done

Step 2: Complete evaluation

• Select the 'Evaluations and Certificates' tile to complete an evaluation if required

## Step 3: Claim MOC

• Select the 'Claim MOC' button

| Start Date: 5/2/   | 2023 End Date: (5/2/2024 🔤 Search                      |                         |                      |
|--------------------|--------------------------------------------------------|-------------------------|----------------------|
| <u>Credit Date</u> | Course Title Evaluations                               | <u>Certificates</u>     | <u>Claim</u><br>MOC? |
| 5/1/2024           | Gastroenterology Updates - AMA PRA Category 1 Credits™ | Download<br>Certificate | Claim<br>MOC         |

- Select the checkbox next to the board, then select 'Next'
- Complete the post-test if required
- After completing any required evaluations or tests, your MOC certificate will be viewable and available for download on the 'Evaluations and Certificates' page

| Start Date: 5/2/   | 2023 End Date: 5/2/2024 Search                         |                         |                      |
|--------------------|--------------------------------------------------------|-------------------------|----------------------|
| <u>Credit Date</u> | <u>Course Title</u>                                    |                         | <u>Claim</u><br>MOC? |
| 5/1/2024           | Gastroenterology Updates - AMA PRA Category 1 Credits™ | Download<br>Certificate | Claim<br>MOC         |

<u>View video tutorial on how to claim MOC</u>

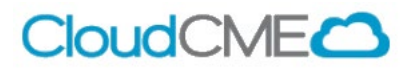